## Présentation du CD-Rom

• Toutes les ressources nécessaires à la mise en œuvre des activités, organisées par module :

.....

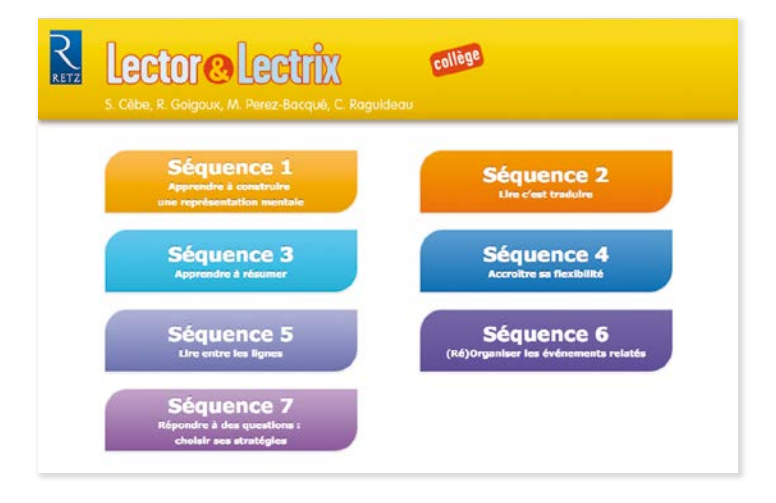

• Dans chaque module, retrouvez :

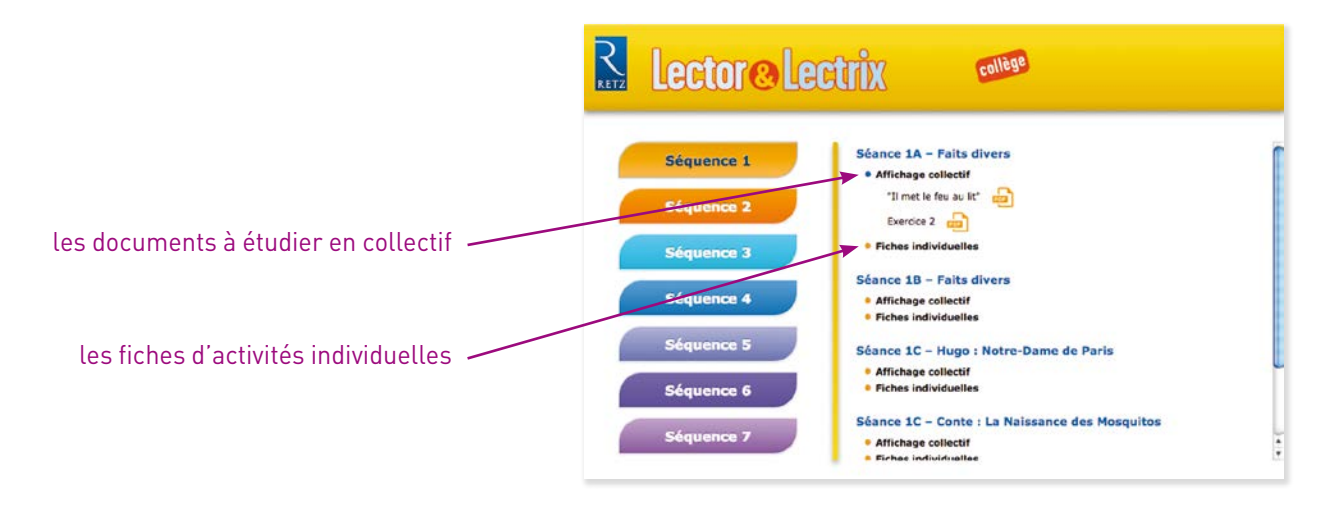

• Au clic sur chaque rubrique, la liste des documents associés apparaît :

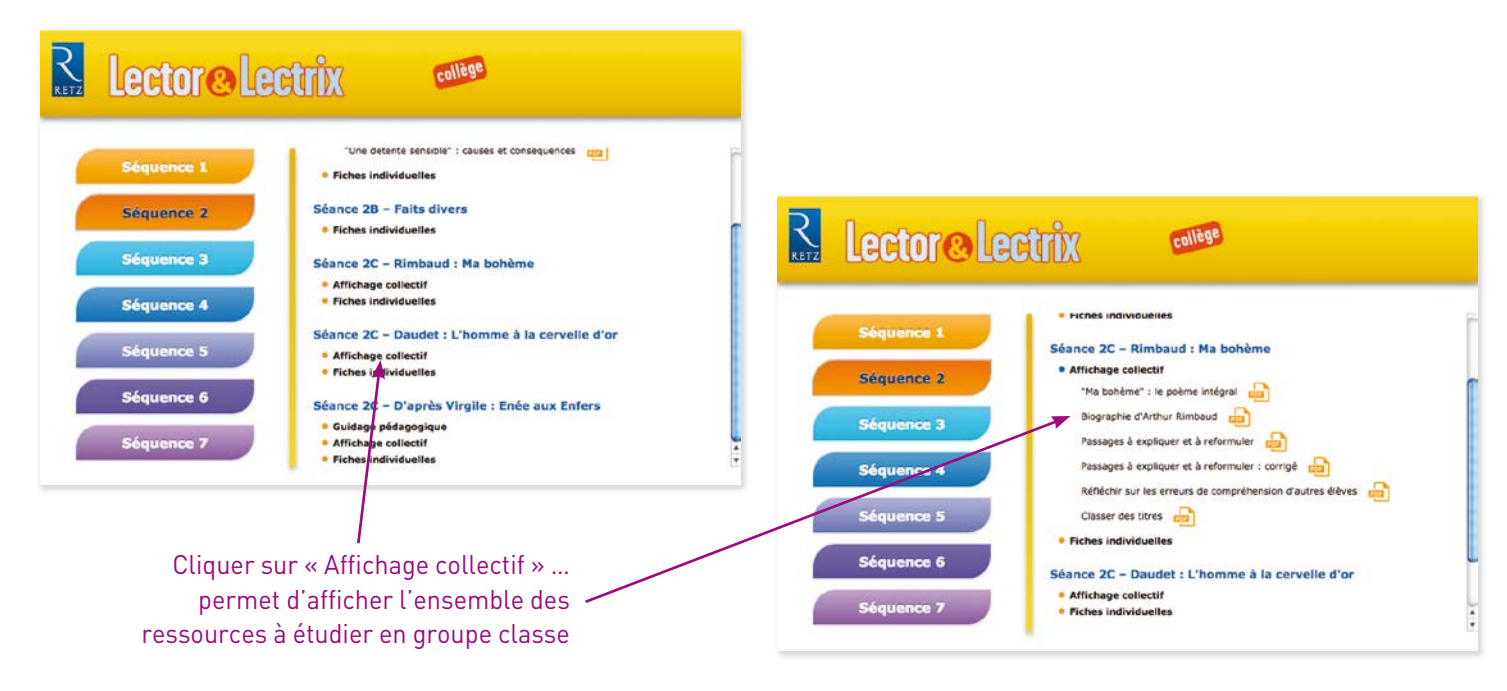

• Au clic sur chaque nom de document : il s'ouvre dans une nouvelle fenêtre

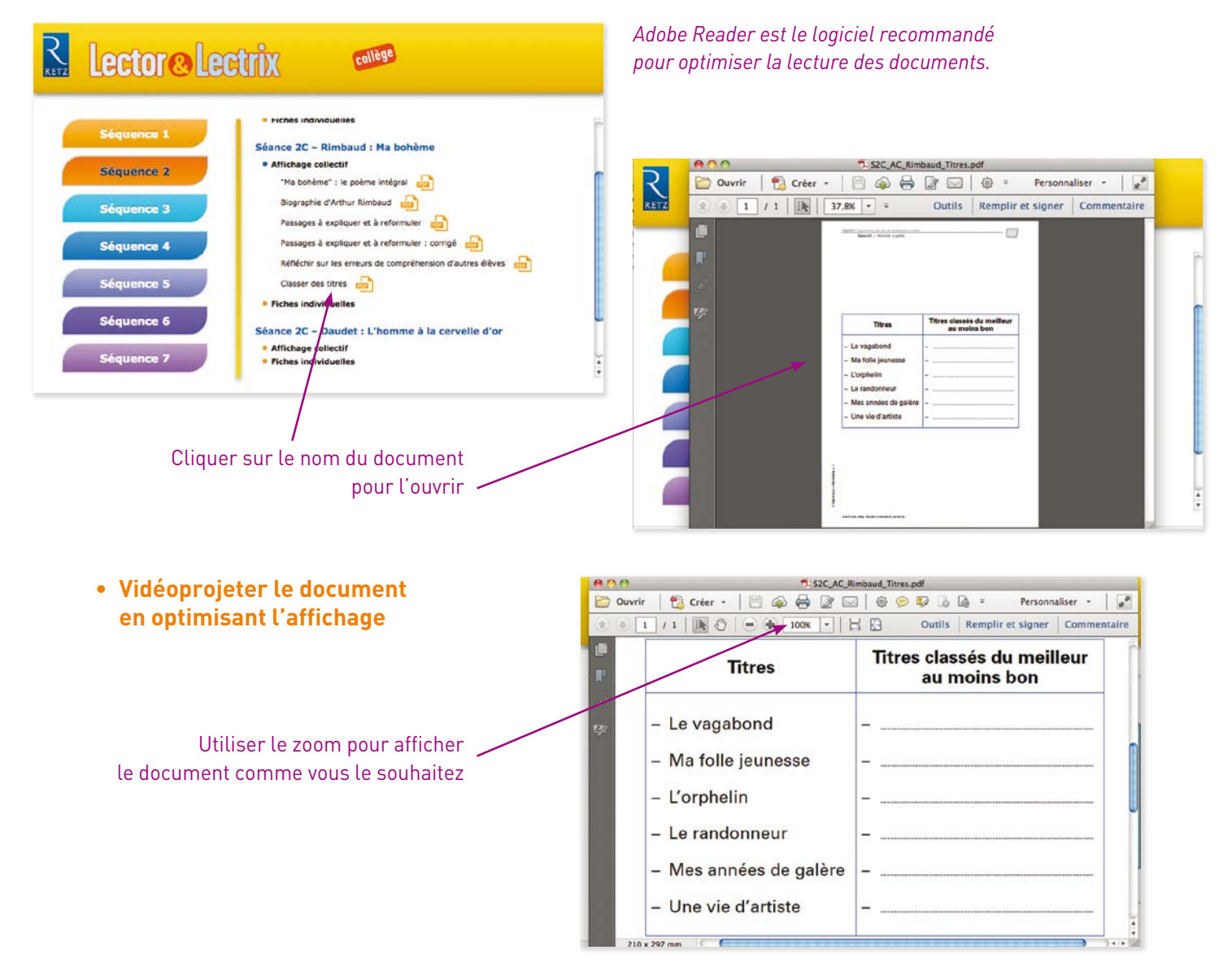

## Imprimer un document

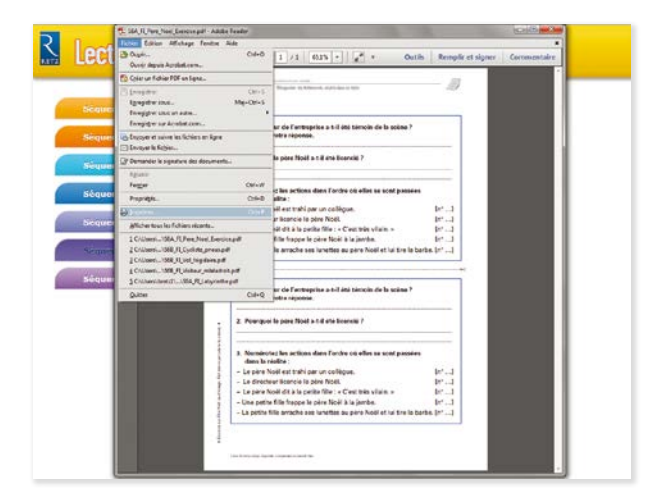

1. Cliquer sur le menu « Fichier » puis sur « Imprimer » *Exemple avec Adobe Reader, logiciel conseillé pour optimiser la lecture des documents.* 

|                | These Conference on the American Street Street Stre |                                                                                                    |
|----------------|----------------------------------------------------------------------------------------------------|----------------------------------------------------------------------------------------------------|
| Sèque<br>Sèque | Trapitante: ECCrana • Pagette:<br>Copies: T :: Trapitate:<br>Paget Lingdown<br>• Tran                                                                                                    | Content and the Content of the Content of the Conte |
| Singan         | topic topic t                                                                                                    | Anarchic converties                                                                                                    |
| Séquer         | Solari Barge hars formet. Solari Barge hars formet. Solari Barge hars formet. Solari Barge hars formet. Solari Barge hars formet. Solari Barge hars formet. Solari Barge hars formet.                                                                                                    | Compared and a state of the state of the state of th      |
| - 1            | C Potent<br>C Potent<br>C Potent<br>C Potent                                                                                                    |                                                                                                    |
| - 18           | Menage                                                                                                    | Pepinel<br>Ingine Ande                                                                                                    |

2. Cliquer sur « Taille » puis sur « Ajuster » pour optimiser l'impression

## **Utilisation du CD-Rom**

**Sur PC** : Insérer le disque dans votre lecteur : l'installation se lance automatiquement. Si ce n'est pas le cas, aller dans le « Poste de travail » (menu « Démarrer »), cliquer sur le fichier « Lector\_et\_ Lectrix\_college\_PC.exe » et suivre les étapes d'installation jusqu'à la fin. Une icone s'affiche alors sur le « Bureau » : double cliquer dessus pour lancer le CD.

INSTALLER LE CD-ROM

**Sur Mac** : Insérer le disque dans votre lecteur et double cliquer sur l'icône pour l'ouvrir. Double cliquer sur « Lector\_et\_Lectrix\_college\_MAC » puis glisser l'application dans le dossier « Applications ». Aller dans le dossier « Applications » et double cliquer sur « Lector\_et\_Lectrix\_college\_Retz ».

L'insertion du CD n'est plus nécessaire une fois l'application installée sur l'ordinateur (PC et Mac).

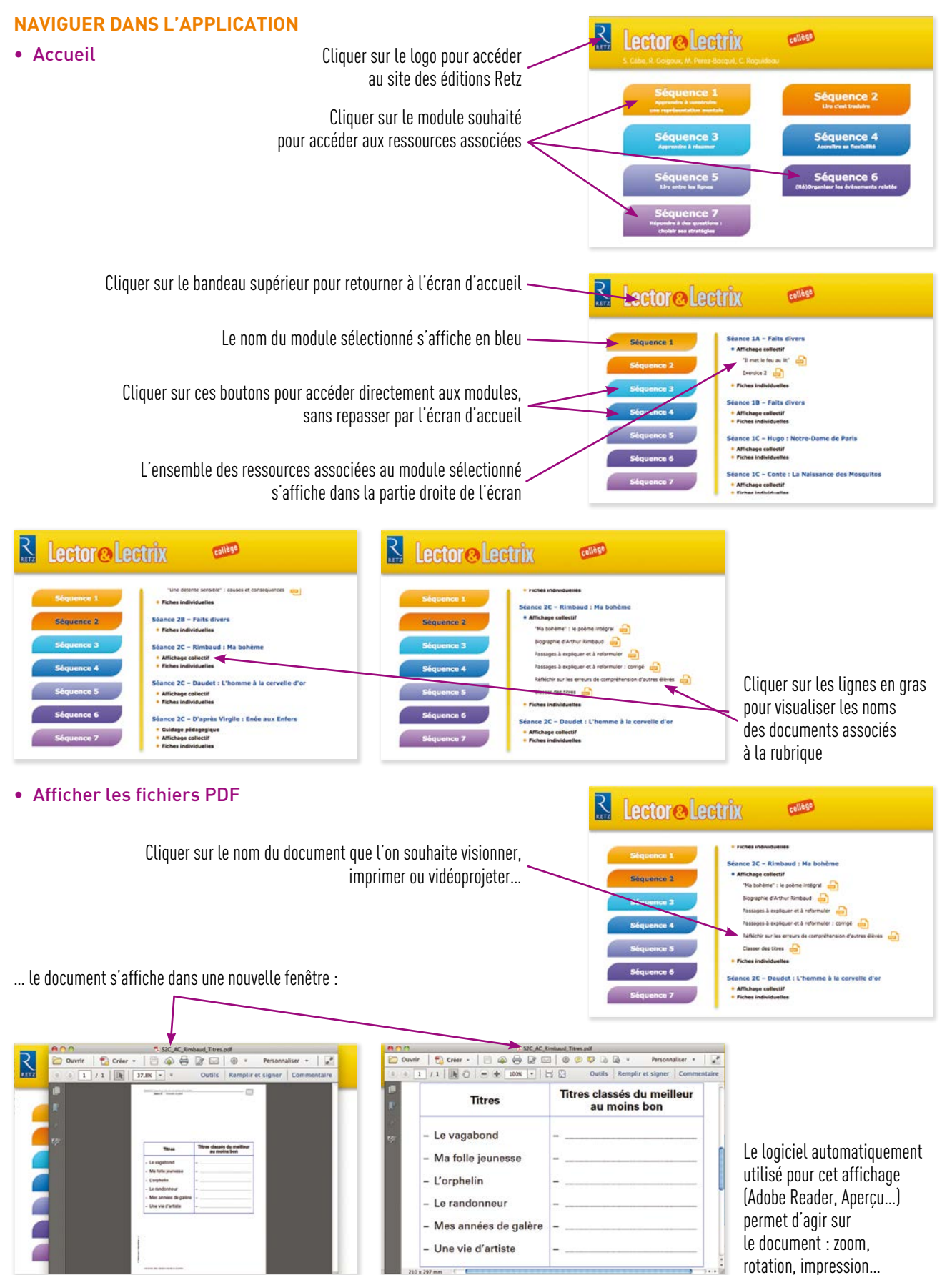